## **Application note**

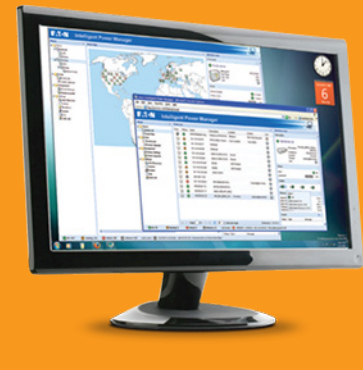

## Using Eaton IPM to gracefully shutdown ESXi hosts with versions 6.7 and later

**OPEN IPM** and check under system that **'Infrastructure Connectors'** is enabled, if not enable it by using **'Edit module settings'** on the right panel. Your screen will look something like this . . .

| ws (II)                                                                                                    | 5 System                                                                                                    | Edit system information              |
|----------------------------------------------------------------------------------------------------|----------------------------------------------------------------------------------------------------|--------------------------------------|
| Vevrs                                                                                                    | Language Settings     Language: undefined     Disk Ecount inscriminated                                                                                                    | Edit language     Edit scan settings |
| Location Floor<br>Location Knowhere                                                                                      | Time Format HaMbas<br>Temperature Unit [IC] Celsius                                                                                                    | Check for updates                    |
| Type IPM                                                                                                    | Automatic scan: Enabled<br>Remove durificated orders automaticativ: Enabled                                                                                                    | Edit modules settings                |
| Type: Virtual machine                                                                                                    | / XML Enabled                                                                                                    | 😂 Edit security settings             |
| Power Source     Power Components     Power Components     Power Logs     Events List     Events Calendar     Management | Username / Password, admin / ****<br>ShiMPv1 Enabled<br>ShiMPv3 Disabled<br>NUT Enabled<br>Microsoft Disabled<br>MiCrosoft Disabled<br>Username / Password, /                                                                                    | Configuration                        |
| Nodes Settings<br>Nodes Upgrade<br>Configuration Policies<br>Settings                                                    | Automatic Update Settings Interval: Every week Last Update: (no update done) Next Check Update: 2019/05/16-17:38:06                                                                                                    |                                      |
| Auto Discovery                                                                                                    | Modules Settings<br>Management: Enabled<br>Stationer: Enabled                                                                                                    |                                      |
| Infrastructure Connector  System Log System User List                                                                    | Infrastructure Connectors: Enabled     Site Recovery Manager®: Disabled     Third Party Connection (Rops / OpenStack AP): Disabled     Simulator: Enabled     Data Center Management: Disabled     User drivers: Enabled     Redundancy: Enabled |                                      |

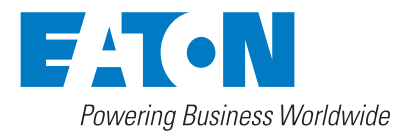

**NEXT SELECT 'INFRASTRUCTURE CONNECTORS' ON THE LEFT PANEL.** Then select **'Add a connector'** on the top right panel. Select **'VMware ESX/ESXi'** from the pop up / drop down. Then **click save**.

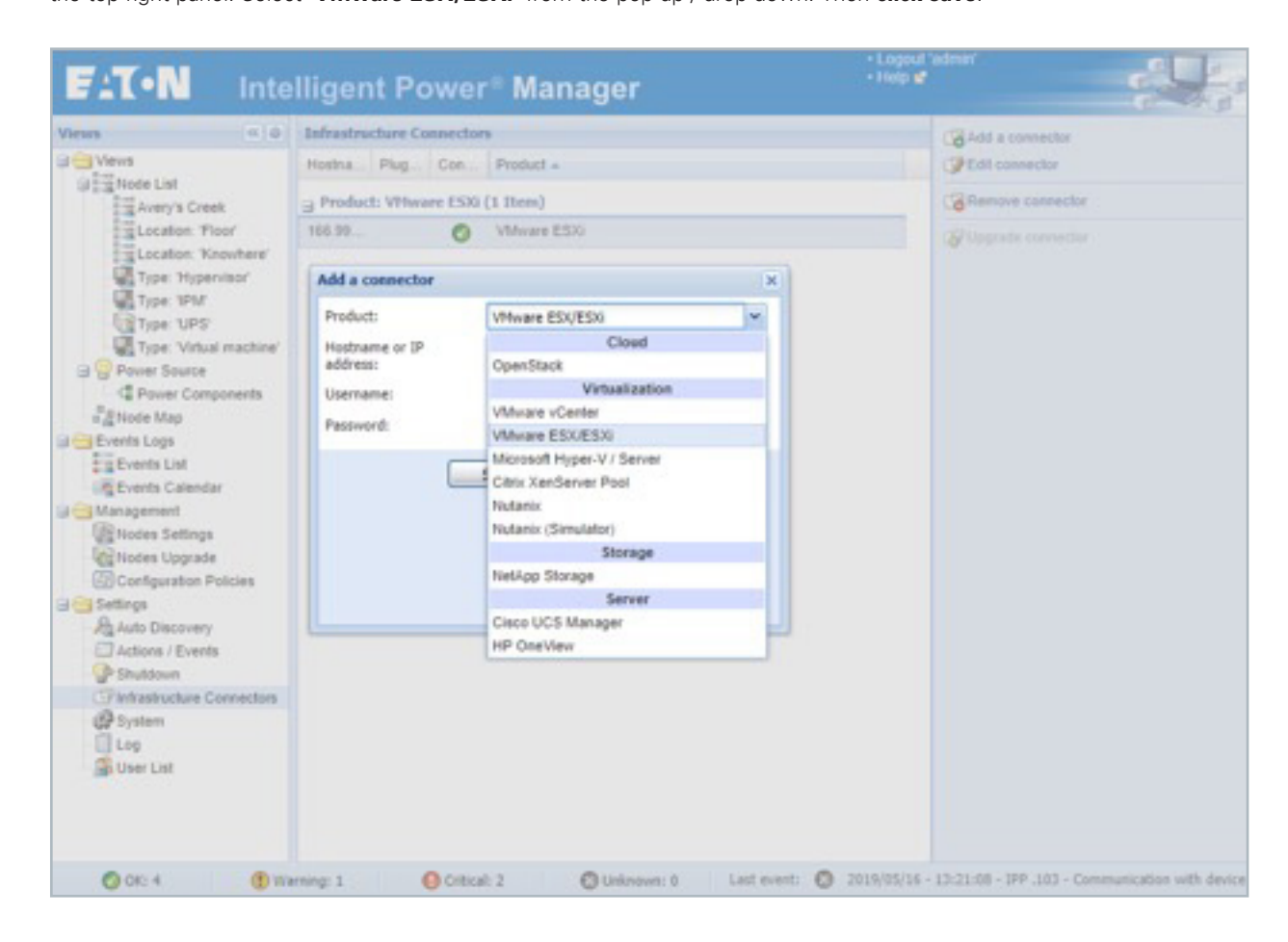

3 AFTER IT AUTHENTICATES, the ESXi host will be discovered.

| Intelligent Power® Manager |        |         |        |                 | • Logout<br>• Help 💕 |
|----------------------------|--------|---------|--------|-----------------|----------------------|
| Views 🔍 👌                  | Infras | tructu  | re Con | nectors         |                      |
| Carlo Views                | Hos    | Pl      | C      | Product .       |                      |
| Avery's Creek              | B Proc | luct: V | Mwar   | e ESXi (1 Item) |                      |
| Location: 'Floor'          | 166    |         | 0      | VMware ESXi     |                      |
| Type: 'Hypervisor'         |        |         |        |                 |                      |
| Type: 1PM                  |        |         |        |                 |                      |
| Type: 'UPS'                |        |         |        |                 |                      |
| Type: "Virtual machine"    |        |         |        |                 |                      |

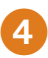

5

SELECT 'AUTO DISCOVERY' FROM THE LEFT SIDE PANEL, then select the ESXi host you wish to have a

graceful shutdown as shown below.

| FIT-N Inte          | ellig | ent  | Power     | * Manager                   |          |         | - Logo<br>- Help | d'admin'                    |
|---------------------|-------|------|-----------|-----------------------------|----------|---------|------------------|-----------------------------|
| Views # 0           | Node  | List | 12        |                             |          |         |                  | R Oukk scan                 |
| Ca Vevs             | Type  | Sta  | Name -    | Class                       | Location | Contact | Acc Link         | A Range scan                |
| Node List           |       | 0    | ups/74    | Network Management Card     | Comput   | Comp    | ,0 × (2)         | R Address(es) scan          |
| Location: Floor     | 0     | 0    | ups203    | Network Management Card     | Comput   | Comp    | PxO              | Cdit node information       |
| Location: Knowhere' |       | ۲    | UPS 34    | Eaton Gigabit Network Card  |          |         | ,0 × 0           | Set node access parameters  |
| Type: 1PM           |       | 0    | IPM-1.65D | Villware Virtual Machine    |          |         |                  | Create Studiown Palicy      |
| Type: UPS           |       | 0    | IPM-1.65C | Villviare Virtual Machine   |          |         |                  | Remove nodes                |
| Power Source        |       | 0    | IPM .221  | Intelligent Power Manager / |          |         | PKO              | B Manage duplicated nodes . |
| Revier Components   |       | 0    | ES30.219  | VMware ESX                  |          |         |                  | Select all                  |
| Events Logs         |       |      |           |                             |          |         |                  | Set as power source         |
| Notes Settings      |       |      |           |                             |          |         |                  | User drivers editor         |
| Auto Discovery      |       |      |           |                             |          |         |                  | all Export to CSV file      |

**SELECT 'CREATE SHUTDOWN POLICY' FROM THE RIGHT SIDE PANEL.** This will then open a pop up that allows you to set shutdown parameters.

| Configuration policy name":    | Shutdown Policy              |                                |               |      |
|--------------------------------|------------------------------|--------------------------------|---------------|------|
| Target nodes:                  | 1 Nodes: ES00 .219           |                                |               | 1    |
| Class list:                    | 2 Class: Runtime threshold   | I settings, Power Source       |               | 2    |
| Configuration policy settings: | Class                        | Data                           | Value         | Edit |
|                                | Runtime threshold settings   | Timer                          | -1.8          | 1    |
|                                | Runtime threshold settings   | Remaining Time Limit           | 0 s           | 1    |
|                                | Runtime threshold settings   | Remaining Capacity Limit       | 0 %           | 1    |
|                                | Runtime threshold settings   | Shutdown Duration              | 120 s         | 1    |
|                                | Power Source                 | Power Source*                  |               | 1    |
|                                | Power Source                 | Load Segment*                  | Master output | 1    |
|                                | Power Source<br>Power Source | Power Source*<br>Load Segment* | Master output | ,    |
|                                |                              |                                |               |      |

THIS POP UP IS ALSO SHOWN WHEN YOU WANT TO SELECT MULTIPLE DEVICES — in which case you would access through selecting 'Configuration Policies' on the left side panel. In this case, the name Shutdown Policy was set automatically by the software.

6

YOU SEE THERE ARE FOUR OPTIONS ON RUNTIME THRESHOLD SETTINGS, IPM will act on whichever happens first:

| Name of setting          | description                                                                                                    |
|--------------------------|----------------------------------------------------------------------------------------------------|
| Timer                    | This will register the event upon the expiration of a timer. Edit the timer settings for how much time you would like to elapse before an action is taken                                          |
| Remaining time limit     | This will register the event upon how many seconds of<br>battery remain. Edit the settings, here, for how much<br>time you would like to elapse before an action is taken                          |
| Remaining capacity limit | This will register the event upon how much percent of<br>battery capacity remains. Edit the settings, here, for how<br>much battery capacity you would like to remain before<br>an action is taken |
| Shutdown duration        | This will be the last resort if no other value is reached.<br>Edit the settings to depict the time duration required to<br>do a graceful shutdown.                                                 |
|                          |                                                                                                    |

**THE POWER SOURCE** is the UPS that is providing power to the specific host that requires the shutdown action. The users will get a pop-up window when they **click on the pencil to edit the power source**. They then **select from the icons** of the discovered UPSs, then **click save**.

| Att selected policy         Configuration policy name*:       Shutdown Policy         Target nodes:       1 Nodes: ESX0.219         Class lst:       2 Class: Runtime threshold settings, Power Source         Configuration policy settings:       Image: Class Runtime threshold settings, Power Source         Configuration policy settings:       Image: Class Runtime threshold settings         Configuration policy settings:       Image: Runtime threshold settings         Runtime threshold settings       Remaining Time Limit       120 s         Runtime threshold settings       Remaining Capacity Limit       20 %         Runtime threshold settings       Shutdown Duration       120 s         Power Source       Load Segment*       Master output                                                                                                    | Type Nam                       | •                          |                          |               |     |
|----------------------------------------------------------------------------------------------------|--------------------------------|----------------------------|--------------------------|---------------|-----|
| dit selected policy Configuration policy name*: Shutdown Policy Target nodes: 1 Nodes: ESX0.219 Class lst: 2 Class: Runtime threshold settings, Power Source Configuration policy settings: Class Configuration policy settings: Class Class Cla | Location: No location ()       | 1 Item)                    |                          |               |     |
| Configuration policy name*: Shutdown Policy Target nodes: 1 Nodes: ESG .219 Class list: 2 Class: Runtime threshold settings, Power Source Configuration policy settings Class Int: Class Data Value Edit Runtime Breshold settings Timer 300 s Runtime Breshold settings Remaining Time Limit 120 s Runtime Breshold settings Remaining Capacity Limit 20 % Runtime Breshold settings Shutdown Duration 120 s Power Source Power Source ups203 Power Source Load Segment* Master output                                                                                                    | dit selected policy            |                            |                          |               |     |
| Configuration policy settings:     Class: Runtime threshold settings, Power Source       Configuration policy settings:     Class: Runtime threshold settings, Power Source       Configuration policy settings:     Class: Runtime threshold settings, Remaining Time Limit       Source threshold settings     Remaining Time Limit       Runtime threshold settings     Remaining Capacity Limit       Runtime threshold settings     Shutdown Duration       Power Source     Power Source*       Power Source     Load Segment*                                                                                                    | Configuration policy name*:    | Shutdown Policy            |                          |               |     |
| Configuration policy settings:           Class: Runtime threshold settings, Power Source         Value         Edit           Configuration policy settings:         Class         Data         Value         Edit           Runtime threshold settings         Timer         300 s         /           Runtime threshold settings         Remaining Time Limit         120 s         /           Runtime threshold settings         Remaining Capacity Limit         20 %         /           Runtime threshold settings         Shutdown Duration         120 s         /           Power Source         Power Source*         up303         /           Power Source         Load Segment*         Master output         /                                                                                                    | Target nodes:                  | 1 Nodes: ES30 .219         |                          |               | 6   |
| Configuration policy settings:<br>Class Data Value Edit<br>Puntime threshold settings Timer 300 s /<br>Runtime threshold settings Remaining Time Limit 120 s /<br>Runtime threshold settings Remaining Capacity Limit 20 % /<br>Runtime threshold settings Shutdown Duration 120 s /<br>Power Source Power Source ups203 /<br>Power Source Load Segment* Master output /                                                                                                    | Class list:                    | 2 Class: Runtime threshold | settings, Power Source   |               | G   |
| Coast     Class     Value     Coast       Runtime threshold settings     Timer     300 s     /       Runtime threshold settings     Remaining Time Limit     120 s     /       Runtime threshold settings     Remaining Capacity Limit     20 %     /       Runtime threshold settings     Shutdown Duration     120 s     /       Runtime threshold settings     Shutdown Duration     120 s     /       Power Source     Power Source*     ups203     /                                                                                                    | Configuration policy settings: | Com.                       | 0.00                     | 100.0         | 100 |
| Runtime threshold settings     Remaining Time Limit     120 s       Runtime threshold settings     Remaining Capacity Limit     20 %       Runtime threshold settings     Shutdown Duration     120 s       Runtime threshold settings     Shutdown Duration     120 s       Power Source     Power Source*     ups203       Power Source     Load Segment*     Master output                                                                                                    |                                | Runtime threshold settings | Timer                    | 300 s         | 2   |
| Runtime threshold settings     Remaining Capacity Limit     20 %       Runtime threshold settings     Shutdown Duration     120 s       Power Source     Power Source*     ups203       Power Source     Load Segment*     Master output                                                                                                    |                                | Runtime threshold settings | Remaining Time Limit     | 120 s         | 1   |
| Runtime threshold settings     Shuldown Duration     120 s       Power Source     Power Source*     ups203       Power Source     Load Segment*     Master output                                                                                                    |                                | Runtime threshold settings | Remaining Capacity Limit | 20 %          | 1   |
| Power Source Power Source* ups203                                                                                                    |                                | Runtime threshold settings | Shuldown Duration        | 120 s         | 1   |
| Power Source Load Segment' Master output                                                                                                    |                                | Power Source               | Power Source*            | ups203        | 1   |
|                                                                                                    |                                | Power Source               | Load Segment*            | Master output | 1   |
|                                                                                                    |                                | Power Source               | Load Segment*            | Master output | 1   |

**ONCE THE USER HITS SAVE,** IPM asks if they wish to have a shutdown action to accompany the newly created policy. When they **click 'yes'** and edit action pop-up appears. In the newly created action, the event source is pre-populated with the name given in the configuration policy from above '**Shutdown policy'**. The event's List shows '**Runtime Threshold Reached'** which picks up the timings from the configuration policy. Under action type, you will select '**Host Power Action (shutdown/start)'**.

8

| COD ACTIVE:     | 16               |                       |   |   |
|-----------------|------------------|-----------------------|---|---|
| (Son name*)     | Host Power Activ | 08                    |   |   |
| vents List*:    | Runtime Thresh   | hold Reached          |   | 1 |
| vent Source:    | Shutdown Palicy  |                       |   | 1 |
| ction tope*:    | Rest power activ | en Cehubbours/start0  |   | ~ |
| ction Settings: | Name             | Value                 |   |   |
|                 | Host power c.    | Shuldown host         | 1 |   |
|                 | Host target"     | - Event source host - | 1 |   |
|                 | Timeout          | 0                     | 1 |   |
|                 |                  |                       |   |   |
|                 | s                | eve Cancel            |   |   |

THE USER THEN SELECTS FROM THE OPTIONS FOR SHUTDOWN. The next selection required by the user is shutdown target. In this case, the user will select ESXi .219.

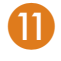

 $\mathbf{I}$ 

**THE CHECK BOX AT THE TOP OF THE POP-UP** is how the action is enabled or disabled.

|     | Set host to standby mode                                                                                                    |
|-----|----------------------------------------------------------------------------------------------------|
|     | Exit from standby mode                                                                                                    |
|     |                                                                                                    |
|     |                                                                                                    |
|     | Edit parameter                                                                                                    |
|     | March Research                                                                                                    |
| 10  | intol target                                                                                                    |
| 19. | The host target. A host target can be the event source, a configuration poly<br>associated to at least one host node, or an explicit host node. |
|     |                                                                                                    |
| ie  | - Event source tost -                                                                                                    |
|     | Power Source                                                                                                    |
|     | ESIX 219                                                                                                    |
|     |                                                                                                    |

**TO FURTHER YOUR OPTIONS** on host power action, you can choose from the list that is provided when clicking on edit of shutdown host. The following pop-up

Actions that enable the complete or partial shutdown of a host server as well as its

(2) Actions that enable the complete or partial shutdown of a host server as well as its restart. The -Set host to maintenance mode-action causes the migration of the host VHs but does not stop the server. Similarly, the -Set host to standay mode- action causes the VHs to migrate but stops the server while leaving it in a state that makes it possible to wake from standby. The -Shutdown host- action simply stops the server without migrating the VHs. The host will have to be restarted manually. For more detailed information, please consult the user manual of your virtualization software provider.

٣

141

×

9

appears.

Shutdown guest VMs first, then host

Exit from maintenance mode

Host power command

Edit parameter

Shutidown host Set host to maintenance mode Set host to maintenance mode, then shutdown.

**THE 'TIMEOUT' SELECTION** is there in case one of the VMs gets hung up and does not shutdown in the expected time. See the pop-up verbiage below.

| Idit action      |                   |                                        |   |   |
|------------------|-------------------|----------------------------------------|---|---|
| Action actives   | 10                |                                        |   |   |
| A(Sin name*)     | Heat Power Acts   | añ.                                    |   |   |
| Events List*:    | Runtime Thread    | hold Reached                           |   | 1 |
| Event Source:    | Shutdown Policy   |                                        |   | 1 |
| Action type*1    | Heat power action | n (shuldimer/start)                    |   | w |
| Action Settinger | Name              | Value                                  |   |   |
|                  | Host power 4      | Set host to maintenance mode, then shu | 1 |   |
|                  | Host larger       | 654-219                                | 1 |   |
|                  | Timeout           | 1                                      | 1 |   |
|                  |                   |                                        |   |   |
|                  |                   |                                        |   |   |
|                  |                   |                                        |   |   |
|                  |                   |                                        |   |   |
|                  | <b></b>           | ere Cancel                             |   |   |
|                  |                   |                                        |   |   |

## Edit parameter

Timeout

This timeout is only relevant for the "Shutdown guest VHs first, then host" and Enter in maintenance mode then shutdown" actions. Once this timeout value is reached, the host will be provered off, even if the current action is not terminated. This defay is expressed in seconds.

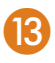

AFTER YOU CLICK SAVE, it will show in the Actions/events section. The highlighted action is what is now shown when clicking 'Actions / Events' from the left side of the screen.

| Views 4.0                                                                                                    | Actions / Events                                                                                                    |                                                                                                | Create new action     |
|----------------------------------------------------------------------------------------------------|----------------------------------------------------------------------------------------------------|------------------------------------------------------------------------------------------------|-----------------------|
| Versi<br>Versi<br>Ve | Enert Log<br>Action type Event Log<br>Events Luit Information Alarma, Warning                                                                                        | Message (Message)                                                                              | Copy selected action  |
|                                                                                                    | Alanma, Critical Alanma, Unknown State<br>Alanma<br>Event Source: nemovel                                                                                            |                                                                                                | Test exisched action  |
|                                                                                                    | Hoat Power Action<br>Action type: Roat power action                                                                                                    | Host power command. Set have to                                                                | Show Inactive Actions |
|                                                                                                    | Events List Rankine Threshold Reached<br>Event Source: Shatdown Policy                                                                                               | Honorements moon, then traditions,<br>Honorement B<br>Timerout B                               | Citit event rules     |
|                                                                                                    | (g) Head Shuldown<br>Adlan (gie Hold power action<br>(shuldownitet)<br>E-onti Lui Power Fallure plus 30xeo<br>E-onti Source: UPS 34                                  | Hoad power command. Bet hoad to<br>maintenance mode<br>Hoad larget (EDX) 219<br>Tameout 520    |                       |
|                                                                                                    | (j) Notification<br>Action type: Notification<br>Events List Information Alarma, Warning<br>Alarma, Critical Alarma, Unknown State<br>Alarma<br>Event Source: remove | Message (Message)                                                                              |                       |
|                                                                                                    | (g) Turn VM att<br>Action type VM power action (atopistant)<br>Event List Runtime Threahold Reached<br>Event Source Att VM                                           | Power command: Guest shutdown<br>The VM target – VM event exerce –<br>Studiour guest treout: 0 |                       |

If you need assistance, please call Eaton support at: 800.843.9433, option 2, option 5 or send an email to: PQSORaleighSoftware\_ConnectivityTSEG@Eaton.com.

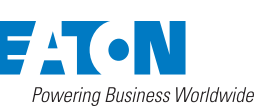

Eaton 1000 Eaton Boulevard Cleveland, OH 44122 United States Eaton.com

© 2019 Eaton All Rights Reserved Printed in USA Publication No. AP152009EN / GG October 2019

Eaton is a registered trademark.

All other trademarks are property of their respective owners.

Follow us on social media to get the latest product and support information.

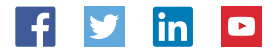